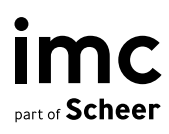

# LMS Enablement in Projekten

Projektleitfaden imc Learning Suite

04. Januar 2<mark>023</mark>

## Einleitung

Der Zweck dieses Leitfadens ist es, im Rahmen eines LMS-Einführungsprojekts unsere Kunden bei der Registrierung in der imc Learning Suite und ihrem Learning-Connect-Portal als Teil ihrer Enablement Journey zu unterstützen.

Dieser Leitfaden enthält eine Schritt-für-Schritt-Anleitung zur Registrierung in der imc Learning Suite und damit zum Beginn der Enablement Journey.

Genutzt wird hierbei das Kundenportal der imc mit dem Namen **imc Learning Connect**, welches weltweit für unsere Kunden zur Verfügung steht und unter <u>https://learningconnect.im-c.com</u> aufrufbar ist.

Ziel des Enablement-Trainings ist es, dem Kunden einen ersten Einblick auf das LMS sowie praktische Anwendungen zu geben. Durch die Abdeckung der LMS-Funktionsübersicht, der LMS-Kernkonzepte und der Vorbereitung auf Workshops können Kunden zusammen mit dem Business Consultant / Project Manager eine aktivere Rolle bei der Implementierung und Konfiguration ihres LMS für ihre Bedürfnisse übernehmen.

| imc<br>Learning Conn            | ect                         | Home              | Search -      | My Learning | Roles & Skills | My Badges        |                      | 2 | ۲    | 5      |
|---------------------------------|-----------------------------|-------------------|---------------|-------------|----------------|------------------|----------------------|---|------|--------|
| ← Dashboar<br>Custo<br>ସ Online | rd<br><b>mer</b><br>≁⊱In pi | enable<br>rogress | ement fo      | or imc Lear | ning Suite i   | mplementations   |                      |   | R    |        |
| Description                     | Syllabus                    |                   |               |             |                | ≍ English (GB) ∨ | Request cancellation |   |      |        |
| Conten                          | t to c                      | omplet            | e             |             |                |                  |                      |   | Expa | nd all |
| 0                               | iL                          | S Functio         | onal Overviev | N           |                |                  |                      |   | 4 🗋  | $\sim$ |
| $\circ$                         | iL                          | S Core C          | oncepts       |             |                |                  |                      |   | 4 🗋  | $\sim$ |
| $  \bigcirc$                    | Pr                          | reparing          | for your worl | kshops      |                |                  |                      |   | 5 🗋  | $\sim$ |
| 0                               | W                           | 'e'd love t       | to hear from  | you!        |                |                  |                      |   | 10   | $\sim$ |

### Prozessbeschreibung Neu-Registrierungen

#### Schritt 1 (Anlage Nutzeraccount & Aktivierung)

Neukunden müssen auf den folgenden Link klicken, um sich zu regestieren

| <b>imc</b><br>Learning Connect | Startseite                | Anmelden            | Registrieren           |                                                  |
|--------------------------------|---------------------------|---------------------|------------------------|--------------------------------------------------|
| Bitte füllen Sie d             | lie folgenden Info        | rmationen aus, ur   | m sich zu registrieren | . Felder mit einem Stern (*) sind Pflichtfelder. |
| Vorname *                      |                           |                     |                        |                                                  |
|                                |                           |                     |                        |                                                  |
| Nachname *                     |                           |                     |                        |                                                  |
| LMS rolle *                    |                           |                     |                        |                                                  |
| Bitte wähle                    | en                        |                     | ~                      |                                                  |
| Firmenname *                   |                           |                     |                        |                                                  |
|                                |                           |                     |                        |                                                  |
| Land                           |                           |                     |                        |                                                  |
| Bitte wähle                    | en                        |                     | ~                      |                                                  |
| Benutzerzeitz                  | one                       |                     |                        |                                                  |
| Mitteleuro                     | päische Zeit (CET         | ) (UTC+01:00)       | ~                      |                                                  |
| Bevorzugte Di                  | urchführungssprach        | e                   |                        |                                                  |
| Unbekannt                      | :                         |                     | ~                      |                                                  |
| E-Mail (Diese                  | E-Mail-Adresse wir        | d Ihr Nutzername) * |                        |                                                  |
|                                |                           |                     | ♪                      |                                                  |
|                                |                           |                     |                        |                                                  |
| Kennwort                       |                           |                     | 10                     |                                                  |
|                                |                           |                     | Q.                     |                                                  |
| Kennwort wie                   | derholen                  |                     | Ø                      |                                                  |
|                                |                           |                     | ~                      |                                                  |
| Abonnieren Si<br>Bitte wähle   | ie den Learning Con<br>en | nect Newsletter?    | $\checkmark$           |                                                  |
|                                | / .: N                    |                     |                        |                                                  |
| Anmeldecode                    | (optional)                |                     |                        |                                                  |
| Ich akzej                      | ptiere die Nutzung        | gsbedingungen ur    | nd die Datenschutzer   | klärung *                                        |

| Abonnieren Sie den Learning Connect Newsletter?       |                     |
|-------------------------------------------------------|---------------------|
| Bitte wählen                                          | $\sim$              |
| Anmeldecode (optional)                                |                     |
| Ich akzeptiere die Nutzungsbedingungen und die Daten. | enschutzerklärung * |

Nachdem das Antragsformular ausgefüllt und versendet wurde, müssen Sie Ihre E-Mail-Adresse über eine vom System generierte Bestätigungs-E-Mail bestätigen.

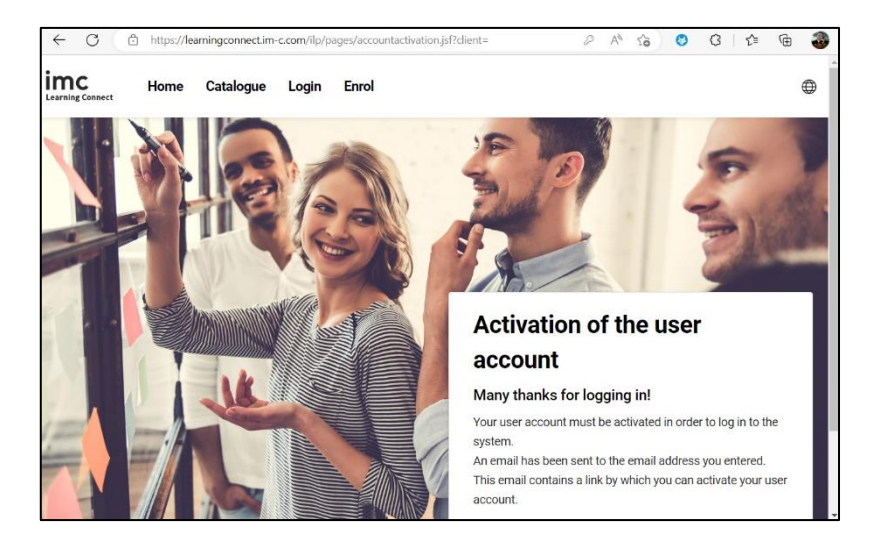

Gehen Sie zu Ihrem Posteingang und klicken Sie auf den Link, um die Validierung abzuschließen.

imc

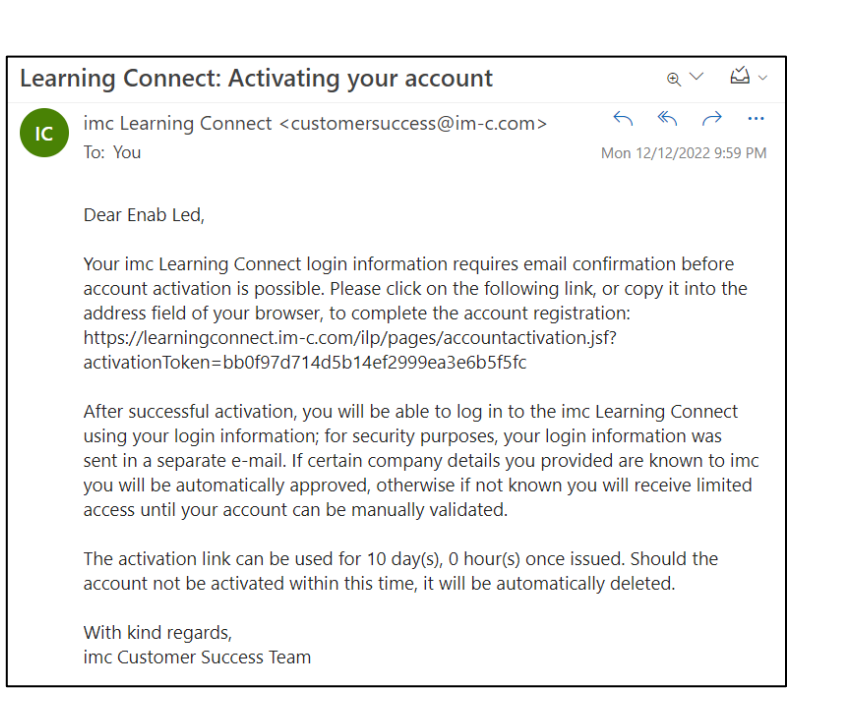

Es erscheint eine Bestätigung, aufgrund dessen Sie sich mit Ihren Zugangsdaten anmelden können. Ihr Zugang ist nun freigeschalten (aktiviert).

| ← C (é                  | https://lea | arningconnect.im- | c.com/ilp/pa | ages/accountactivation.jsf?activationToken=bb0/97d714 A 🏠 🥴 🤇 🌾 😭            | 3 |
|-------------------------|-------------|-------------------|--------------|------------------------------------------------------------------------------|---|
| imc<br>Learning Connect | Home        | Catalogue         | Login        | Enrol                                                                        | • |
|                         |             |                   |              |                                                                              |   |
|                         |             | K                 |              | User account activated<br>Your user account has been successfully activated. |   |

#### Schritt 2 (Kursbuchung & Kursbearbeitung)

Von diesem Punkt an haben Sie zwei Möglichkeiten, auf den Kurs zuzugreifen:

- Fügen Sie einfach nach dem Login mit Ihrem Nutzer den folgenden Deeplink in Ihr Browserfenster ein: <u>https://learningconnect.im-c.com/ilp/pages/description.jsf?me-</u> <u>nuld=1108&client=#/users/@self/catalogues/232195/courses/243808/description</u>
- Suchen Sie auf der Startseite den Katalog über "Suchen > Online-Ressourcen" und geben Sie "Kundenbefähigung" oder "customer enablement" in das Suchfeld ein.

| - C 🗅 https:        | //learningconnect.im | -c.com/ilp/pages/ca | talogsearch.jsf?catalog | gld=1700&menuId=11 | 088 A 🗘 🏠 | 8         | 3   1     | ≡ @          | 4 |
|---------------------|----------------------|---------------------|-------------------------|--------------------|-----------|-----------|-----------|--------------|---|
| TC Home             | e Search -           | My Learning         | Roles & Skills          | My Badges          |           |           | $\square$ | $\oplus$     | 8 |
| 0                   | nline resources      |                     |                         |                    |           |           |           |              |   |
| atalogu 🛛 🗈         | vents and webinars   |                     |                         |                    |           |           |           |              |   |
| PI                  | romotional material  |                     |                         |                    |           |           |           |              |   |
| Customer enablement | -                    | _                   |                         |                    |           | Search    |           | lide filter: | s |
| Iline Resources (1) | \$(1)                |                     |                         |                    |           |           |           |              |   |
| esult               |                      |                     |                         |                    | so        | orted by: | ↓ Las     | t update     | ~ |
| uick filters        | Onlin                | e Resources         |                         |                    |           |           |           |              |   |
| New content         |                      | XX                  |                         |                    |           |           |           |              |   |
|                     |                      | 1791                |                         |                    |           |           |           |              |   |

In beiden Fällen sollten Sie auf die Kursbeschreibungsseite gelangen. Wählen Sie in der Kursbeschreibung einfach die Schaltfläche "**Buchen**" oder "**Enrol**". Sie sollten nach der Kursbuchung auf die Kursinhalte zugreifen und Ihre Befähigungsreise beginnen können.

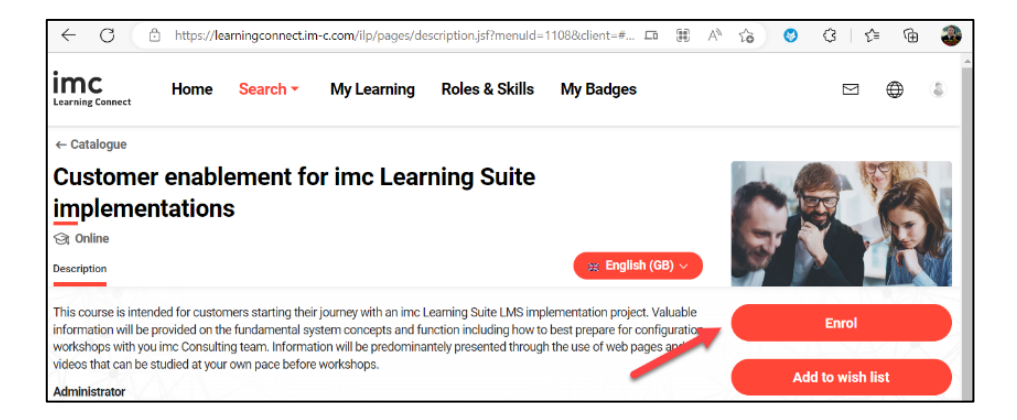

Sobald Sie sich um Kursraum / Lehrplan (Syllabus) des Kurses befinden, haben Sie Zugriff auf die einzelnen Lerninhalte (Videos, Dateien). Die Inhalte stehen in Deutsch und Englisch zur Verfügung und die Sprache des Kurses kann gewechselt werden:

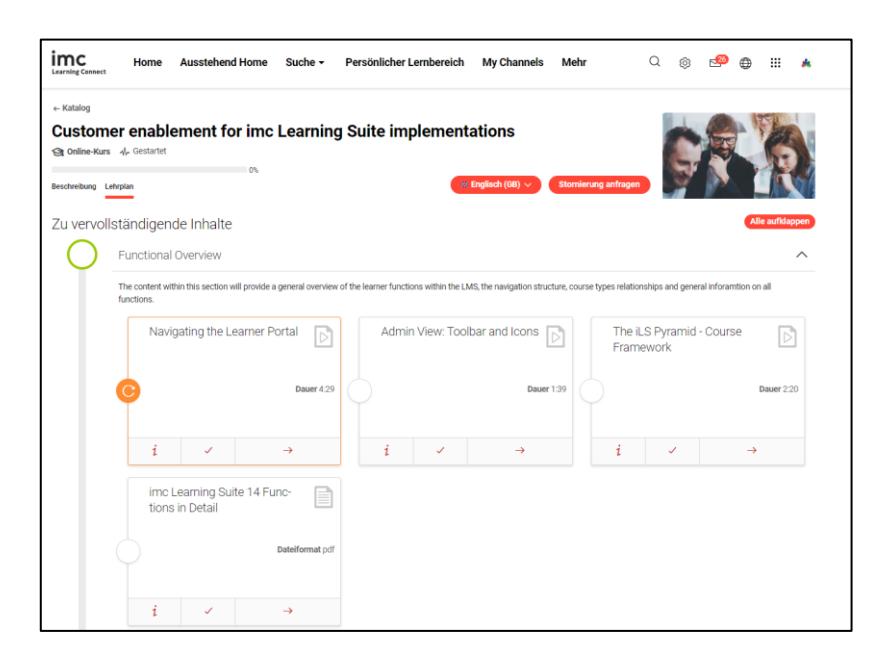

Für den Fall, dass Sie bereits einen Nutzer auf imc Learning Connect besitzen, so können Sie bei Schritt 2 der Anleitung beginnen.

Sollten Sie Probleme beim Zugriff auf den Kurs haben, wenden Sie sich bitte an Ihren Business Consultant, um Unterstützung zu erhalten.